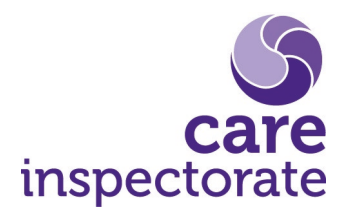

# Changing or amending your details on the digital portal

Publication date: April 2021

Publication code: ICT-0421-019

# Changing or amending your details on the digital portal

There are two main processes for changing detail in the portal:

- Amend contact details and staffing information
- Amend manager, provider or service details.

The form you need to select depends on the change you are making.

You can only have one request in progress at a time, either amend contact details and staffing information or amend manager, provider or service details. This is to prevent conflicts in the information provided. While an application is in progress or being assessed, you will find the link to the other process is not available. If you need to access another form, you should wait until the existing one is complete. Alternatively, you can withdraw the existing application and submit a new one.

| CI Digital Registration                                                                          |                                                            |                                                      |  |  |  |  |  |  |
|--------------------------------------------------------------------------------------------------|------------------------------------------------------------|------------------------------------------------------|--|--|--|--|--|--|
| inspectorate                                                                                     |                                                            | Your account Log off                                 |  |  |  |  |  |  |
| BETA This is a new servi                                                                         | ce – please <u>email us your feedback</u> to help us to im | iprove it.                                           |  |  |  |  |  |  |
| Cherrytree                                                                                       | Care Home                                                  |                                                      |  |  |  |  |  |  |
| Care home service                                                                                |                                                            | Actions                                              |  |  |  |  |  |  |
| Registration number:                                                                             | CS200000079                                                | Download registration certificate                    |  |  |  |  |  |  |
| Status:                                                                                          | ACTIVE                                                     | Amend contact details and staffing<br>information    |  |  |  |  |  |  |
| Registration date:                                                                               | 08 February 2021                                           | <u>Amend manager, provider or service</u><br>details |  |  |  |  |  |  |
| Manager:                                                                                         | Jacqueline Harris                                          | Apply to vary my conditions                          |  |  |  |  |  |  |
| Address:                                                                                         | Rosewood House                                             | <u>Apply to become inactive or active</u>            |  |  |  |  |  |  |
|                                                                                                  | 111 West Park Road                                         | <u>Apply to cancel the registration</u>              |  |  |  |  |  |  |
|                                                                                                  | Anytown<br>DD1 4NY                                         | Users                                                |  |  |  |  |  |  |
|                                                                                                  |                                                            | Manage users                                         |  |  |  |  |  |  |
|                                                                                                  |                                                            |                                                      |  |  |  |  |  |  |
| Full service details Applications Conditions                                                     |                                                            |                                                      |  |  |  |  |  |  |
| Application Stages                                                                               |                                                            |                                                      |  |  |  |  |  |  |
|                                                                                                  | Details of provider                                        |                                                      |  |  |  |  |  |  |
| Details of provider                                                                              | Organisation name                                          | Blossom Care Ltd                                     |  |  |  |  |  |  |
| <u>principle person to</u><br><u>correspondence</u><br><u>Details of relevant</u><br>individuals | Company or charity<br>number (where applicable)            |                                                      |  |  |  |  |  |  |

# Amend contact details and staffing information

You can amend some basic contact information here, such as telephone numbers and email addresses. You can also update the whole-time equivalent number of staffing. Once submitted, your service record will be updated automatically with your changes. If applicable, the changes will be reflected on the website from the next day, for example and update to the service telephone number.

The table below lists the areas that can be updated using the 'Amend contact details and staffing information' form and details the page where the change can be made.

| Change                                                        | Page name                           |  |
|---------------------------------------------------------------|-------------------------------------|--|
| Invoicing contact details                                     | Invoicing contact details           |  |
| Principal office address<br>(Organisation only)               | Details of provider                 |  |
| Principal person for<br>correspondence (Organisation<br>only) | Principal person for correspondence |  |
| Provider email address                                        | Details of provider                 |  |
| Provider telephone number                                     | Details of provider                 |  |
| Service email address                                         | Service name and contact details    |  |
| Service telephone number                                      | Service name and contact details    |  |
| Whole-time equivalent (WTE) number of staff                   | Staffing                            |  |

## Amend manager, provider or service details

This form is made up of three sections:

- manager details
- provider details
- service details.

The first page asks you to indicate the sections that you would like to make an update to. This is so that the form can be tailored to the areas relevant to your update.

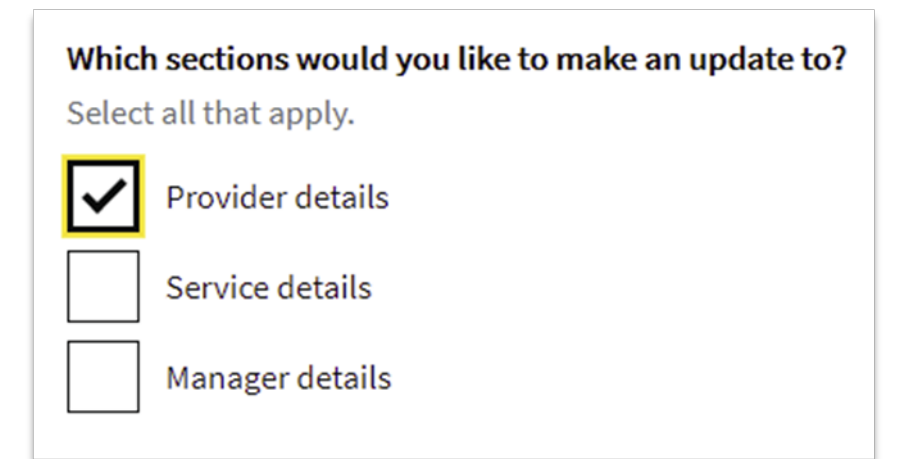

The table below lists the changes that can be requested. Please check the list and then choose the section(s) your amendments fall into.

**Note:** Once you select the section(s) you would like to update, you will not be able to submit a change in any section you didn't select, until your request has been processed or withdrawn.

Once submitted, the changes will be reviewed by your inspector who may contact you for more information before the details are updated.

| Change                                                                                                    | Section          | Page                                |  |
|----------------------------------------------------------------------------------------------------|------------------|-------------------------------------|--|
| Manager details (including<br>change of manager)                                                                                                    | Manager details  | Change of a manager                 |  |
| People living on the premises                                                                                                    | Service details  | Other people living at the premises |  |
| Provider address                                                                                                    | Provider details | Details of a provider               |  |
| Provider name                                                                                                    | Provider details | Details of a provider               |  |
| Relevant individuals / change of board or committee members                                                                                                    | Provider details | Details of relevant<br>individuals  |  |
| Service address* (non<br>premises based service only,<br>for instance care at<br>home/housing support service)<br>*premises based services, for<br>instance care home or childminder<br>should apply to vary conditions | Service details  | Service name and contact details    |  |
| Service name                                                                                                    | Service details  | Service name and contact details    |  |

#### Note:

If this is the first time you are making a change via the portal, you may find that some of the fields are blank. This is because at the point of transfer we did not have full accurate data that was current in our older systems. By asking you to complete this information we are making sure we capture the most up to date details.

Once full details are captured, future forms will be populated with the information, meaning you should only need to provide details relevant to the change(s) you are making.

## Accessing an existing application or request

Existing requests are listed in 'Applications' tab on the service overview.

You can use 'View' link next to a case to open the application and continue it or make further updates. The 'Withdraw' link allows you to withdraw an application, if you no longer want to go ahead with the changes.

Amend contact details and staffing information cases are listed as Change of Details – Self Service and have a case number starting RS.

Amend manager, provider or service details cases are listed as Change of Details and have a case number starting RD.

| Status             | Description                                                  |
|--------------------|--------------------------------------------------------------|
| In progress        | The application has been started but not yet submitted       |
| Assessing          | The application is being reviewed by Care Inspectorate staff |
| Granted            | The changes have been approved and the records updated       |
| Withdrawn complete | The application has been withdrawn                           |

Your case will have one of the following statuses:

| Full service details Applications Conditions |             |                                  |                    |             |                    |  |  |  |  |  |
|----------------------------------------------|-------------|----------------------------------|--------------------|-------------|--------------------|--|--|--|--|--|
| Applications                                 |             |                                  |                    |             |                    |  |  |  |  |  |
| Showing 4 of 4 record(s).                    |             |                                  |                    |             | Show <u>25, 50</u> |  |  |  |  |  |
| Date started                                 | Case number | Case type                        | Status             |             |                    |  |  |  |  |  |
| 22 April 2021                                | RS000041    | Change of Details - Self Service | In Progress        | <u>View</u> | <u>Withdraw</u>    |  |  |  |  |  |
| 25 February 2021                             | RD000031    | Change of Details                | Withdrawn complete |             |                    |  |  |  |  |  |
| 25 February 2021                             | RN000020    | Inactive Service                 | Withdrawn complete |             |                    |  |  |  |  |  |
| 25 February 2021                             | RS000023    | Change of Details - Self Service | Granted            |             |                    |  |  |  |  |  |

### **Headquarters**

Care Inspectorate Compass House 11 Riverside Drive Dundee DD1 4NY

web: <u>www.careinspectorate.com</u> email: <u>enquiries@careinspectorate.com</u> telephone: 0345 600 9527

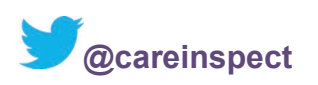

# Other languages and formats

This publication is available in other formats and other languages on request.

Tha am foillseachadh seo ri fhaighinn ann an cruthannan is cànain eile ma nithear iarrtas.

অনুরোধসাপেক্ষে এই প্রকাশনাটি অন্য ফরম্যাট এবং অন্যান্য ভাষায় পাওয়া যায়।

یہ اشاعت درخواست کرنے پر دیگر شکلوں اور دیگر زبانوں میں فراہم کی جاسکتی ہے۔

ਬੇਨਤੀ 'ਤੇ ਇਹ ਪ੍ਰਕਾਸ਼ਨ ਹੋਰ ਰੂਪਾਂ ਅਤੇ ਹੋਰਨਾਂ ਭਾਸ਼ਾਵਾਂ ਵਿਚ ਉਪਲਬਧ ਹੈ।

本出版品有其他格式和其他語言備索。

Na życzenie niniejsza publikacja dostępna jest także w innych formatach oraz językach.

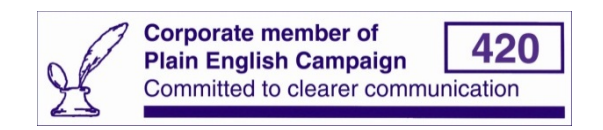

Copyright of Care Inspectorate 2021